Document author: Nurse Coordinator Professional Development Authorised by: Nurse Director Policy & Practice 2DHB Issue date: 27/10/2022 Review date: 30/10/2023 Date first issued: 2020 Document ID: ePort1

The first page of these instructions is a reminder of how to get to your ePortfolio. If you are familiar with this please go to page 2.

### Accessing eLearning and the ePortfolio

The ePortfolio is accessed through the Hutt Valley eLearning site, Ko Awatea. There is no separate login.

## Step 1:

From the Hutt Valley intranet page, click on then click eLearning – **Ko Awatea LEARN** 

# LEARNING & DEVELOPMENT

Please use Google Chrome to access your portfolio. Microsoft's Internet Explorer or Edge are not currently compatible.

### Step 2:

Click on the Ko Awatea LEARN elearning logo and login.

If you are unable to login please contact the elearning Coordinator for assistance.

## Step 3:

Click Find courses and Find by organisation and click "Hutt Valley DHB".

HVDHB - ePortfolio gateway for Nurses

Find the **HVDHB - ePortfolio Gateway for Nurses** and click on the course. (note: courses are listed in alphabetical order)

When you have done this once the HVDHB - ePortfolio Gateway for Nurses will appear in your course list and can be accessed from there in future.

#### Step 4:

If this is your first time we recommend you read through the guides for completion of an ePortfolio in the "Creating your ePortfolio" tab.

To directly access the ePortfolio click on the "Access the ePortfolio here" tab and click on the "Access the ePortfolio".

| Quick Link To Mahara                                                        | Welcome                                                                                                    |  |  |
|-----------------------------------------------------------------------------|----------------------------------------------------------------------------------------------------|--|--|
| If you have already read through the information in the course and you just | Welcome to the gateway for your ePortfolios                                                                                                    |  |  |
| want to quickly access Mahara and your<br>portfolio click on this link      | PLEASE NOTE: The ePortfolio is currently only open to nurses who are employees of Hutt Valley DHB.                                                                                                    |  |  |
| PLEASE NOTE: There are known issues<br>with accessing ePortfolios from home | The page that you are viewing will change colour in the tabs e.g. the first tab that will show by default is Creating you ePortfolio and you will note the change in tab colour.                                                   |  |  |
| browser. Please try Firefox or Chrome                                       | W midden wiki to share tasks, moughts etc                                                                                                    |  |  |
| instead!                                                                    | Creating Your EPortfolio     Competence Assessors Or Peer Reviewers     Managers     Portfolio Assessors       Supporting Documents     Access The EPortfolio Here     Image: Competence Assessors     Image: Competence Assessors |  |  |
| Course Contact                                                              | Please click this link to access the ePortfolio.<br>Access the ePortfolio.                                                                                                    |  |  |

# Step 5:

Next you will see a welcome page. To get started please click the "Menu" tab on the top right. From this menu tab all the options are available for creating and sharing an ePortfolio and joining a group.

| Step 6: Finding your Group(s)                                                                  | Search users Q 🛛 🖉 💷 🗸                                                                                                    |
|------------------------------------------------------------------------------------------------|----------------------------------------------------------------------------------------------------|
| Note: If completing a Competent or Proficient                                                  | & Dashboard                                                                                                    |
| portfolio please find your ward group.                                                         | + Create                                                                                                    |
| f completing an Expert, Senior or Accomplished                                                 | Share                                                                                                    |
| Sortiono, you will ALSO need to find the HV –<br>Expert Senior & Accomplished assessment aroun | Sector Sector Se |
|                                                                                                | People                                                                                                    |
| To find your group(s) click " <b>engage</b> " and then                                         | SB device Click here to develo                                                                                                    |
| 'groups''.                                                                                     |                                                                                                    |
| Step 7:                                                                                        |                                                                                                    |
| On the next screen use the arrow next to the                                                   | LEARN                                                                                                    |
| 'Search" box to choose "All groups"                                                            |                                                                                                    |
| and in the "Group category"                                                                    |                                                                                                    |
| use the arrow to select "Hutt Valley DHB".                                                     | Sa Gloups                                                                                                    |
|                                                                                                | Search: (All groups) Group category                                                                                                    |
|                                                                                                | All groups   Hutt Valley DHB                                                                                                    |
| When the list of groups appears scroll down to find                                            | your Ward/Department group and click on the                                                                                                    |
| "Request to join this group" button next to the gro                                            | pup.                                                                                                    |
|                                                                                                | - Redecore Jour and Broch                                                                                                    |
| You will be asked to submit a reason. Please —                                                 | equest to join group 'HVDHB - Community Health group'                                                                                                    |
| want to access this group, however, you do                                                     | ason                                                                                                    |
| not have to do this                                                                            | I am a nurse working on this                                                                                                    |
|                                                                                                | ward and I would like to                                                                                                    |
| Then click " <b>Request"</b> at the bottom.                                                    | complete my portiolio.                                                                                                    |
|                                                                                                |                                                                                                    |
|                                                                                                |                                                                                                    |
| × -                                                                                            | Request Cancel                                                                                                    |
|                                                                                                |                                                                                                    |
|                                                                                                |                                                                                                    |

Your manager will then receive a request to approve your access. Once granted please see guide ePort2: How to Create an ePortfolio.

If you find that a correction is needed on this 'How to...' guide please contact the Nurse Coordinator Professional Development.